# Reglas de acceso a Internet en el router VPN CVR100W

# Objetivo

Las reglas de acceso a Internet se utilizan para permitir o bloquear el acceso a Internet a un host específico de una red o a un grupo de hosts de la red. Esto es útil para restringir el acceso accidental o intencional a Internet desde la red. El router VPN CVR100W permite configurar las reglas de acceso a Internet.

En este artículo se explica cómo configurar reglas de acceso a Internet en el router VPN CVR100W.

## **Dispositivo aplicable**

Router VPN · CVR100W

### Versión del software

•1.0.1.19

#### Reglas de acceso a Internet

Paso 1. Inicie sesión en la utilidad de configuración web y elija **Firewall > Access Control > Internet Access Rules**. Se abre la página *Reglas de acceso a Internet*.

| Internet   | Access Rules       | 3           |        |      |      |         |
|------------|--------------------|-------------|--------|------|------|---------|
| Internet A | Access Rules Table | l.          |        |      |      |         |
|            | Enabled            | Policy Name | Action | Date | Time | details |
|            | No data to display |             |        |      |      |         |
| Add Ro     | w Edit             | Delete      |        |      |      |         |
| Save       | Cancel             |             |        |      |      |         |

Paso 2. Haga clic en **Agregar fila** para agregar una nueva regla de acceso. Se abre la página *Agregar/Editar Reglas de Acceso a Internet*.

| Add/Edit Intern    | et Access Rules          |                          |  |  |  |
|--------------------|--------------------------|--------------------------|--|--|--|
| Rule Status:       | Enable                   |                          |  |  |  |
| Enter Policy Name: |                          | ]                        |  |  |  |
| Action:            | Block All                |                          |  |  |  |
|                    | Internet Access During   | Selected Days and Hours. |  |  |  |
| Schedule:          | Schedule1 👻 Co           | onfigure Schedules       |  |  |  |
| Apply Access Pol   | icy to the Following PCs |                          |  |  |  |
|                    | Туре                     | Value                    |  |  |  |
| No data            | to display               |                          |  |  |  |
| Add Row            | Edit Delete              |                          |  |  |  |
| Website Blocking   |                          |                          |  |  |  |
| Type Value         |                          |                          |  |  |  |
| No data to display |                          |                          |  |  |  |
| Add Row            | Edit Delete              |                          |  |  |  |
| Save Ca            | incel Back               |                          |  |  |  |

Paso 3. En el campo Rule Status (Estado de regla), marque **Enable (Activar)** para activar la regla de acceso.

Paso 4. En el campo Introducir nombre de directiva, introduzca un nombre para la directiva.

| Add/Edit Internet Access Rules |                                                                                       |                                   |  |  |  |  |  |
|--------------------------------|---------------------------------------------------------------------------------------|-----------------------------------|--|--|--|--|--|
| Rule Status:                   | Rule Status: 🛛 Enable                                                                 |                                   |  |  |  |  |  |
| Enter Policy Name:             | Policy1                                                                               |                                   |  |  |  |  |  |
| Action:<br>Schedule:           | Block All<br>Block All<br>Block URL<br>Block All by Schedule<br>Block URL by Schedule | ed Days and Hours.<br>• Schedules |  |  |  |  |  |
| Apply Access Polic             | cy to the Following PCs                                                               |                                   |  |  |  |  |  |
| Type Value                     |                                                                                       |                                   |  |  |  |  |  |
| No data t                      | No data to display                                                                    |                                   |  |  |  |  |  |
| Add Row                        | Add Row Edit Delete                                                                   |                                   |  |  |  |  |  |
|                                |                                                                                       |                                   |  |  |  |  |  |
| Website Blocking               |                                                                                       |                                   |  |  |  |  |  |
| Type Value                     |                                                                                       |                                   |  |  |  |  |  |
| No data to display             |                                                                                       |                                   |  |  |  |  |  |
| Add Row Edit Delete            |                                                                                       |                                   |  |  |  |  |  |
| Save Cancel Back               |                                                                                       |                                   |  |  |  |  |  |

Paso 5. En la lista desplegable Acción, elija una acción que se aplicará a la política.

·Bloquear todo: esta opción bloquea todo el tráfico de Internet desde y hacia todos los terminales.

·Bloquear URL: esta opción bloquea el tráfico hacia y desde una URL específica.

·Bloquear todo por programación: esta opción bloquea todo el tráfico de Internet desde y hacia todos los terminales según una programación especificada.

·Bloquear URL por programación: esta opción bloquea el tráfico hacia y desde una URL específica según una programación especificada.

Paso 6. En la lista desplegable Programación, elija una programación que se aplicará a la regla.

**Nota:** La lista desplegable Programación aparece atenuada cuando se elige la opción Bloquear todo o Bloquear URL en el paso 5

Paso 7. (Opcional) Para configurar programaciones de firewall, haga clic en **Configurar programaciones**. Consulte el artículo *Administración de programación de firewall en el router VPN CVR100W* para configurar las programaciones.

| Add/Edit Internet Access Rules                                                                                     |                         |       |  |  |  |  |  |
|----------------------------------------------------------------------------------------------------|-------------------------|-------|--|--|--|--|--|
| Rule Status:                                                                                                    | 🗷 Enable                |       |  |  |  |  |  |
| Enter Policy Name:                                                                                                 | Policy1                 |       |  |  |  |  |  |
| Action:                                                                                                    | Block URL by Schedule 💌 |       |  |  |  |  |  |
| Internet Access During Selected Days and Hours.           Schedule:         Schedule1          Configure Schedules |                         |       |  |  |  |  |  |
| Apply Access Poli                                                                                                  | cy to the Following PCs |       |  |  |  |  |  |
|                                                                                                    | Туре                    | Value |  |  |  |  |  |
| No data to display                                                                                                 |                         |       |  |  |  |  |  |
| Add Row                                                                                                    | Edit Delete             |       |  |  |  |  |  |
| Website Blocking                                                                                                   |                         |       |  |  |  |  |  |
|                                                                                                    | Туре                    | Value |  |  |  |  |  |
| No data to display                                                                                                 |                         |       |  |  |  |  |  |
| Add Row                                                                                                    | Edit Delete             |       |  |  |  |  |  |
| Save Ca                                                                                                    | ncel Back               |       |  |  |  |  |  |

Paso 8. Haga clic en Agregar fila para aplicar la política de acceso a un PC específico.

Nota: Se muestra un mensaje que indica que debe guardar antes de poder editar o eliminar.

| Add/Edit Internet Access Rules |                                         |                      |  |  |  |  |
|--------------------------------|-----------------------------------------|----------------------|--|--|--|--|
| Rule Status:                   | 🗷 Enable                                |                      |  |  |  |  |
| Enter Policy Name:             | Policy1                                 |                      |  |  |  |  |
| Action:                        | Block URL by Schedule 💌                 | ]                    |  |  |  |  |
|                                | Internet Access During Sele             | cted Days and Hours. |  |  |  |  |
| Schedule:                      | Schedule1 💌 Configu                     | ure Schedules        |  |  |  |  |
| You must save befor            | re you can edit or delete.              |                      |  |  |  |  |
| Apply Access Poli              | cy to the Following PCs                 |                      |  |  |  |  |
|                                | Туре                                    | Value                |  |  |  |  |
| Add Row                        | MAC Address  MAC Address IP Address ete |                      |  |  |  |  |
| IP Range                       |                                         |                      |  |  |  |  |
| Website Blocking               |                                         |                      |  |  |  |  |
|                                | Туре                                    | Value                |  |  |  |  |
| No data to display             |                                         |                      |  |  |  |  |
| Add Row Edit Delete            |                                         |                      |  |  |  |  |
|                                |                                         |                      |  |  |  |  |
| Save Ca                        | ncel Back                               |                      |  |  |  |  |

Paso 9. En la lista desplegable Tipo, elija un tipo de dirección.

·dirección MAC: esta opción se utiliza cuando la política se aplica a un PC identificado por la dirección MAC. Introduzca la dirección MAC del PC en el campo Valor.

Dirección IP ·: esta opción se utiliza cuando la política se aplica a un PC identificado por la dirección IP. Introduzca la dirección MAC del PC en el campo Valor.

·rango de IP: esta opción se utiliza cuando la política se aplica a un rango de PC identificados por un rango de IP. Introduzca el intervalo IP de los PC en el campo Valor.

| Add/Edit Internet Access Rules |                             |                      |  |  |  |  |  |
|--------------------------------|-----------------------------|----------------------|--|--|--|--|--|
| Rule Status:                   | 🗹 Enable                    |                      |  |  |  |  |  |
| Enter Policy Name:             | Policy1                     |                      |  |  |  |  |  |
| Action:                        | Block URL by Schedule 👻     | ]                    |  |  |  |  |  |
|                                | Internet Access During Sele | cted Days and Hours. |  |  |  |  |  |
| Schedule:                      | Schedule1 💌 Configu         | ire Schedules        |  |  |  |  |  |
| You must save befor            | re you can edit or delete.  |                      |  |  |  |  |  |
| Apply Access Poli              | cy to the Following PCs     |                      |  |  |  |  |  |
|                                | Type Value                  |                      |  |  |  |  |  |
|                                | IP Address                  | 192.168.1.87         |  |  |  |  |  |
| Add Row                        | Edit Delete                 |                      |  |  |  |  |  |
|                                |                             |                      |  |  |  |  |  |
| Website Blocking               |                             |                      |  |  |  |  |  |
| Type Value                     |                             |                      |  |  |  |  |  |
| No data to display             |                             |                      |  |  |  |  |  |
| Add Row Edit Delete            |                             |                      |  |  |  |  |  |
| Save Cancel Back               |                             |                      |  |  |  |  |  |

Paso 10. (Opcional) Para aplicar la política a un sitio web o a una palabra clave, haga clic en **Agregar fila**.

**Nota:** La tabla Bloqueo de sitios web se muestra atenuada cuando se elige la opción Bloquear todo o Bloquear todo por programación en el paso 5.

| Add/Edit Internet Access Rules               |                              |                      |  |  |  |  |
|----------------------------------------------|------------------------------|----------------------|--|--|--|--|
| Rule Status:                                 | 🗹 Enable                     |                      |  |  |  |  |
| Enter Policy Name:                           | Policy1                      |                      |  |  |  |  |
| Action:                                      | Block URL by Schedule 💌      | ]                    |  |  |  |  |
|                                              | Internet Access During Selec | cted Days and Hours. |  |  |  |  |
| Schedule:                                    | Schedule1 💌 Configu          | re Schedules         |  |  |  |  |
| You must save befor                          | re you can edit or delete.   |                      |  |  |  |  |
| Apply Access Polic                           | cy to the Following PCs      |                      |  |  |  |  |
|                                              | Туре                         | Value                |  |  |  |  |
|                                              | IP Address 💌                 | 192.168.1.87         |  |  |  |  |
| Add Row                                      | Edit Delete                  |                      |  |  |  |  |
| You must save before you can edit or delete. |                              |                      |  |  |  |  |
| Website Blocking                             |                              |                      |  |  |  |  |
| Type Value                                   |                              |                      |  |  |  |  |
| Add Row Kenword                              |                              |                      |  |  |  |  |
|                                              |                              |                      |  |  |  |  |
| Save Cancel Back                             |                              |                      |  |  |  |  |

Paso 11. En la lista desplegable Tipo, elija una función para aplicar a la política.

Dirección URL ·: esta opción se utiliza para aplicar la política a una dirección URL específica. Introduzca la dirección URL del sitio web en el campo Valor.

Palabra clave ·: esta opción se utiliza para aplicar la política a una palabra clave específica. Introduzca la palabra clave en el campo Valor. Esto bloqueará o permitirá cualquier URL que contenga la palabra clave especificada.

Paso 12. Click Save.

| Internet A   | ccess Rule       | S           |                   |        |                    |         |
|--------------|------------------|-------------|-------------------|--------|--------------------|---------|
| Internet Acc | cess Rules Table | e           |                   |        |                    |         |
|              | Enabled          | Policy Name | Action            | Date   | Time               | details |
|              | Yes              | Policy1     | Block by schedule | Monday | 12:00 AM ~ 3:00 PM | details |
| Add Row      | Edit             | Delete      |                   |        |                    |         |
| Save         | Cancel           | ]           |                   |        |                    |         |

Paso 13. (Opcional) Para ver/editar una entrada de regla de acceso a Internet en la tabla de reglas de acceso a Internet, haga clic en **detalles** y vea/edite los campos deseados.

| Interne  | t Access Rule      | S           |                   |        |                    |         |
|----------|--------------------|-------------|-------------------|--------|--------------------|---------|
| Internet | Access Rules Table | •           |                   |        |                    |         |
|          | Enabled            | Policy Name | Action            | Date   | Time               | details |
| <b>V</b> |                    | Policy1     | Block by schedule | Monday | 12:00 AM ~ 3:00 PM | details |
| Add R    | ow Edit            | Delete      |                   |        |                    |         |
| Save     | Cancel             |             |                   |        |                    |         |

Paso 14. (Opcional) Para editar una entrada de regla de acceso a Internet, active la casilla de verificación de la regla de acceso a Internet en la tabla de reglas de acceso a Internet, haga clic en **Editar** y edite los campos deseados.

Paso 15. (Opcional) Para eliminar una entrada de regla de acceso a Internet, active la casilla de verificación de la regla de acceso a Internet en la tabla de reglas de acceso a Internet y haga clic en **Eliminar**.

Nota: Se muestra un mensaje que indica que debe guardar antes de poder editar o eliminar.